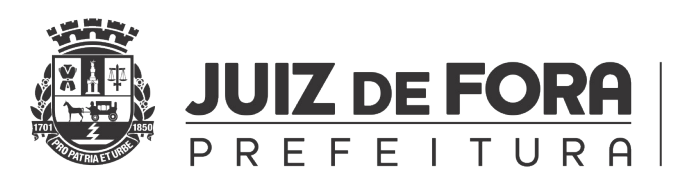

Controladoria Geral do **Município** 

**PREFEITURA DE JUIZ DE FORA** CONTROLADORIA GERAL DO MUNICÍPIO

### **GUIA DE PREENCHIMENTO**

### Planilha Anexo I (INSS e IRRF) e Sicalc (Emissão de DARF)

Juiz de Fora 2024

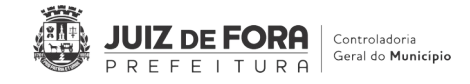

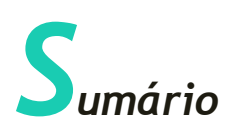

|                                                                  | 2    |
|------------------------------------------------------------------|------|
| SUMÁRIO                                                          | 2    |
| INTRODUCÃO                                                       | 3    |
| 1 PREENCHIMENTO DO R2010 CONTRIBUIÇÕES PREVIDENCIÁRIAS – INSS    | 3    |
| 2 PREENCHIMENTO DO R4020 IMPOSTO DE RENDA RETIDO NA FONTE – IRRF | 7    |
| 3 PREENCHIMENTO DO SICALC PARA EMISSÃO DE DARF DE INSS           | 10   |
| 4 ANEXOS                                                         | . 14 |
| ANEXO I – LISTA DE CNPJ POR UG                                   | . 14 |

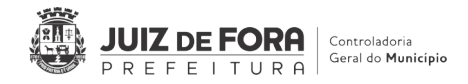

## ntrodução

Este Guia tem por finalidade auxiliar e instruir quanto ao correto preenchimento da Planilha Anexo I da OT 01/2024, com os dados das retenções de Contribuições Previdenciárias (INSS) e Imposto de Renda Retido na Fonte (IRRF), e do Sicalc (Sistema de Cálculo de Acréscimos Legais) da Receita Federal do Brasil, visando a geração de DARF para pagamento das retenções de INSS.

## **1** Preenchimento do R2010 Contribuições Previdenciárias - INSS

Quando se fala em retenção de Contribuição Previdenciária, ou INSS, temos que a **Competência** desse imposto é o **mês de emissão da Nota Fiscal**. Portanto, em uma NF com data de emissão 01/01/2024, por exemplo, a competência do INSS é <u>Janeiro</u>, pois é o mês de emissão da NF, e essa retenção deverá ser paga através de DARF até o dia 20 do mês subsequente, no caso do exemplo, até 20/02.

<u>CNPJ UG</u>: Preencher com o CNPJ da Unidade Gestora (apenas números). O Anexo I ao final deste Guia traz uma lista com todos os CNPJs de todas as UGs.

| * CNPJ UG | * CNPJ PRESTADOR | * SÉRIE<br>NF | * NÚMERO<br>NF | * DATA DA<br>EMISSAO | * VALOR<br>BRUTO NF | * COD TIPO_SERVIÇO<br>COD 2010 | * BASE DE<br>CÁLCULO | * VALOR<br>RETENÇÃO | VALOR<br>RETENÇÃO<br>ADICIONAL (2%) |
|-----------|------------------|---------------|----------------|----------------------|---------------------|--------------------------------|----------------------|---------------------|-------------------------------------|
|           | Preencher co     | om o Cl       | VPJ da L       | Jnidade Ge           | estora              |                                |                      |                     |                                     |
|           |                  |               |                |                      |                     |                                |                      |                     |                                     |
|           |                  |               |                |                      |                     |                                |                      |                     |                                     |
|           |                  |               |                |                      |                     |                                |                      |                     |                                     |
|           |                  |               |                |                      |                     |                                |                      |                     |                                     |

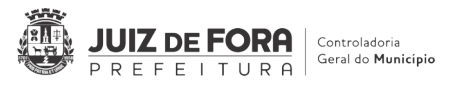

<u>CNPJ PRESTADOR</u>: Preencher com o CNPJ do Prestador do Serviço (apenas números).

| * CNPJ UG | * CNPJ PRESTADOR | * SÉRIE<br>NF | * NÚMERO<br>NF | * DATA DA<br>EMISSAO | * VALOR<br>BRUTO NF | * COD TIPO_SERVIÇO<br>COD 2010 | * BASE DE<br>CÁLCULO | * VALOR<br>RETENÇÃO | VALOR<br>RETENÇÃO<br>ADICIONAL (2%) |
|-----------|------------------|---------------|----------------|----------------------|---------------------|--------------------------------|----------------------|---------------------|-------------------------------------|
|           |                  | Preen         | cher cor       | n o CNPJ d           | lo Prestad          | dor de Serviço                 |                      |                     |                                     |
|           |                  |               |                |                      |                     |                                |                      |                     |                                     |
|           |                  |               |                |                      |                     |                                |                      |                     |                                     |
|           |                  |               |                |                      |                     |                                |                      |                     | -                                   |

<u>SÉRIE NF</u>: Preencher com a Série da Nota Fiscal. Caso a NF traga no cabeçalho a Série, por exemplo, "Série 1", preencher com o número da Série, no caso, "1". Caso a NF não traga essa informação, preencher com o número "0".

| * CNPJ UG | * CNPJ PRESTADOR | * SÉRIE<br>NF | * NÚMERO<br>NF | * DATA DA<br>EMISSAO | * VALOR<br>BRUTO NF | * COD TIPO_SERVIÇO<br>COD 2010 | * BASE DE<br>CÁLCULO | * VALOR<br>RETENÇÃO | * VALOR<br>RETENÇÃO<br>ADICIONAL (2%) |
|-----------|------------------|---------------|----------------|----------------------|---------------------|--------------------------------|----------------------|---------------------|---------------------------------------|
|           |                  |               | Preenc         | her com a            | Série da            | NF (0 ou 1)                    |                      |                     |                                       |
|           | 1                |               |                |                      |                     |                                |                      |                     |                                       |
|           |                  |               |                |                      |                     |                                |                      |                     |                                       |
|           |                  |               |                |                      |                     |                                |                      |                     |                                       |
|           |                  |               |                |                      | 2                   |                                |                      |                     |                                       |

<u>NÚMERO NF</u>: Preencher com o número da Nota Fiscal. Não é necessário colocar todos os números caso tenham zeros antes.

Ex.: NF nº 20240000000123.

Pode colocar apenas "123".

| * CNPJ UG | * CNPJ PRESTADOR | * SÉRIE<br>NF | * NÚMERO<br>NF | * DATA DA<br>EMISSAO | * VALOR<br>BRUTO NF | * COD TIPO_SERVIÇO<br>COD 2010 | * BASE DE<br>CÁLCULO | * VALOR<br>RETENÇÃO | * VALOR<br>RETENÇÃO<br>ADICIONAL (2%) |
|-----------|------------------|---------------|----------------|----------------------|---------------------|--------------------------------|----------------------|---------------------|---------------------------------------|
|           |                  |               |                | Preenche             | r com o N           | lúmero da No                   | ta Fiscal            |                     |                                       |
|           |                  |               |                |                      |                     |                                |                      |                     |                                       |
|           |                  |               |                |                      |                     |                                |                      |                     |                                       |
|           |                  |               |                |                      |                     |                                |                      |                     |                                       |

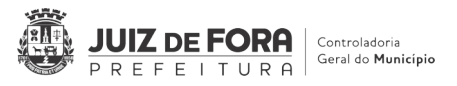

<u>DATA DA EMISSÃO</u>: Preencher com a data da emissão da NF no formato dd/mm/aaaa.

| * CNPJ UG | * CNPJ PRESTADOR | * SÉRIE<br>NF | * NÚMERO<br>NF | * DATA DA<br>EMISSAO | * VALOR<br>BRUTO NF | * COD TIPO_SERVIÇO<br>COD 2010 | * BASE DE<br>CÁLCULO | * VALOR<br>RETENÇÃO | VALOR<br>RETENÇÃO<br>ADICIONAL (2%) |
|-----------|------------------|---------------|----------------|----------------------|---------------------|--------------------------------|----------------------|---------------------|-------------------------------------|
|           |                  |               |                |                      | Preench             | er com a Data                  | de Emissão           | da NF               |                                     |
|           |                  |               |                |                      |                     |                                |                      |                     |                                     |
|           |                  |               |                |                      |                     |                                |                      |                     |                                     |
|           |                  |               |                |                      | 2                   |                                |                      |                     |                                     |

<u>VALOR BRUTO NF</u>: Preencher com o valor bruto da Nota Fiscal. O valor bruto é o valor total da NF.

| * CNPJ UG | * CNPJ PRESTADOR | * SÉRIE<br>NF | * NÚMERO<br>NF | * DATA DA<br>EMISSAO | * VALOR<br>BRUTO NF | * COD TIPO_SERVIÇO<br>COD 2010 | * BASE DE<br>CÁLCULO | * VALOR<br>RETENÇÃO | * VALOR<br>RETENÇÃO<br>ADICIONAL (2%) |
|-----------|------------------|---------------|----------------|----------------------|---------------------|--------------------------------|----------------------|---------------------|---------------------------------------|
|           |                  |               |                |                      |                     | Preencher co                   | m o Valor            | Bruto da N          | F                                     |
|           |                  |               |                |                      |                     |                                |                      |                     |                                       |
|           |                  |               |                |                      |                     |                                |                      |                     |                                       |
|           |                  |               |                |                      |                     |                                |                      |                     |                                       |
|           |                  |               |                |                      |                     |                                |                      |                     |                                       |

<u>COD TIPO SERVIÇO</u>: Preencher com o Código do Tipo de Serviço. Os Códigos constam na Planilha Anexo I. Caberá à UG identificar qual será o Código de acordo com o serviço prestado.

| * CNPJ UG | * CNPJ PRESTADOR | * SÉRIE<br>NF | * NÚMERO<br>NF | * DATA DA<br>EMISSAO | * VALOR<br>BRUTO NF | * COD TIPO_SERVIÇO<br>COD 2010 | * BASE DE<br>CÁLCULO | * VALOR<br>RETENÇÃO | * VALOR<br>RETENÇÃO<br>ADICIONAL (2%) |
|-----------|------------------|---------------|----------------|----------------------|---------------------|--------------------------------|----------------------|---------------------|---------------------------------------|
|           |                  |               |                |                      |                     | Preencher co                   | m o Códido           | o do Tipo d         | e Serviço                             |
|           |                  |               |                |                      |                     |                                |                      |                     |                                       |
|           |                  |               |                |                      |                     |                                |                      |                     |                                       |
|           |                  |               |                |                      |                     |                                |                      |                     |                                       |

<u>BASE DE CÁLCULO</u>: A Base de Cálculo será igual ao Valor Bruto da NF quando não houver redução de base de cálculo para fins de apuração da contribuição previdenciária.

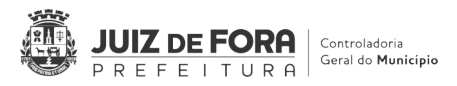

Quando houver redução da Base de Cálculo, deverá ser observado na NF qual foi a base considerada. Essa informação geralmente consta no corpo da NF. Caso não conste, será necessário fazer o cálculo inverso para verificar a base considerada (valor da retenção dividido pela alíquota).

| * CNPJ UG | * CNPJ PRESTADOR | * SÉRIE<br>NF | * NÚMERO<br>NF | * DATA DA<br>EMISSAO | * VALOR<br>BRUTO NF | * COD TIPO_SERVIÇO<br>COD 2010 | * BASE DE<br>CÁLCULO | * VALOR<br>RETENÇÃO | VALOR<br>RETENÇÃO<br>ADICIONAL (2%) |
|-----------|------------------|---------------|----------------|----------------------|---------------------|--------------------------------|----------------------|---------------------|-------------------------------------|
|           |                  |               |                |                      |                     | Preencher co                   | m o valor d          | la Base de          | Cálculo                             |
|           |                  |               |                |                      |                     |                                |                      |                     |                                     |
|           |                  |               |                |                      |                     |                                |                      |                     |                                     |
|           |                  |               |                |                      |                     |                                |                      |                     |                                     |

<u>VALOR RETENÇÃO</u>: Preencher com o valor da Retenção destacado na Nota Fiscal. Em condições normais, a retenção de INSS possui alíquota de 11% aplicada sobre a base de cálculo.

| * CNPJ UG | * CNPJ PRESTADOR | * SÉRIE<br>NF | * NÚMERO<br>NF | * DATA DA<br>EMISSAO | * VALOR<br>BRUTO NF | * COD TIPO_SERVIÇO<br>COD 2010 | * BASE DE<br>CÁLCULO | * VALOR<br>RETENÇÃO | * VALOR<br>RETENÇÃO<br>ADICIONAL (2%) |
|-----------|------------------|---------------|----------------|----------------------|---------------------|--------------------------------|----------------------|---------------------|---------------------------------------|
|           |                  |               |                |                      |                     | Preencher co                   | m o Valor (          | da Retençã          | o de INSS                             |
|           |                  |               |                |                      |                     |                                |                      |                     |                                       |
|           |                  |               |                |                      |                     |                                |                      |                     |                                       |
|           |                  |               |                |                      |                     |                                |                      |                     |                                       |

VALOR RETENÇÃO ADICIONAL: Quando o serviço for prestado em condições especiais, como insalubridade, a alíquota de INSS sofre um adicional de 2%, que somados com os 11% totalizam 13%. Nesses casos o valor da retenção destacado na NF será o valor cheio, de 13% sobre base de cálculo. Entretanto, a Receita Federal exige que essa retenção seja declarada separadamente, informando o valor da retenção referente à 11% e o valor da retenção adicional de 2%.

Dessa forma, para preencher a coluna de Retenção Adicional 2% será necessário realizar o cálculo desse valor. O valor poderá ser obtido calculando 2% sobre a base de cálculo.

6

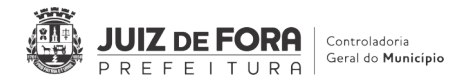

| * CNPJ UG | * CNPJ PRESTADOR | * SÉRIE<br>NF | * NÚMERO<br>NF | * DATA DA<br>EMISSAO | * VALOR<br>BRUTO NF | * COD TIPO_SERVIÇO<br>COD 2010 | * BASE DE<br>CÁLCULO | * VALOR<br>RETENÇÃO | * VALOR<br>RETENÇÃO<br>ADICIONAL (2%) |
|-----------|------------------|---------------|----------------|----------------------|---------------------|--------------------------------|----------------------|---------------------|---------------------------------------|
|           |                  |               |                |                      | Preench             | ier com o Valo                 | r da Reten           | ção Adicio          | nal (2%)                              |
|           |                  |               |                |                      |                     |                                |                      |                     |                                       |
|           |                  |               |                |                      |                     |                                |                      |                     |                                       |
|           |                  |               |                |                      |                     |                                |                      |                     |                                       |

# **2** Preenchimento do R4020 Imposto de Renda Retido na Fonte - IRRF

Quando se fala em Imposto de Renda Retido na Fonte, ou IRRF, temos que a **Competência** desse imposto é o **mês da liquidação da Nota Fiscal**. Portanto, em uma NF com data de emissão 01/01/2024, por exemplo, que for liquidada em 01/03/2024, a competência do IRRF é <u>Março</u>, pois é o mês que foi realizada a liquidação.

<u>CNPJ UG</u>: Preencher com o CNPJ da Unidade Gestora (apenas números). O Anexo I ao final deste Guia traz uma lista com todos os CNPJs de todas as UGs.

| * CNPJ UG | * CNPJ DO PRESTADOR | * VALOR<br>BRUTO NF | * COD TIPO_SERVIÇO<br>COD 4020 | * BASE DE<br>CÁLCULO | * VALOR<br>RETENÇÃO |
|-----------|---------------------|---------------------|--------------------------------|----------------------|---------------------|
|           | Preencher cor       | n o CNPJ            | da Unidade Ge                  | stora                |                     |
|           |                     |                     |                                |                      |                     |
|           |                     |                     |                                |                      |                     |
|           |                     |                     |                                |                      |                     |

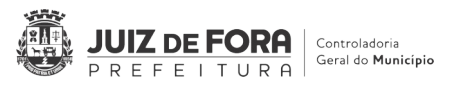

<u>CNPJ PRESTADOR</u>: Preencher com o CNPJ do Fornecedor ou Prestador do Bem ou Serviço (apenas números).

| * CNPJ UG    | * CNPJ DO PRESTADOR | * VALOR<br>BRUTO NF | * COD TIPO_SERVIÇO<br>COD 4020 | * BASE DE<br>CÁLCULO | * VALOR<br>RETENÇÃO |
|--------------|---------------------|---------------------|--------------------------------|----------------------|---------------------|
| Preencher co | m o CNPJ do Fo      | ornecedo            | r ou Prestador                 | do Bem ou            | Serviço             |
|              |                     |                     |                                |                      |                     |
|              |                     |                     |                                |                      |                     |
|              |                     |                     |                                |                      |                     |
|              |                     |                     |                                |                      |                     |
|              |                     |                     |                                |                      |                     |
|              |                     |                     |                                |                      |                     |
|              |                     |                     |                                |                      |                     |

<u>VALOR BRUTO NF</u>: Preencher com o valor bruto da Nota Fiscal. O valor bruto é o valor total da NF.

| * CNPJ UG | * CNPJ DO PRESTADOR | * VALOR<br>BRUTO NF | * COD TIPO_SERVIÇO<br>COD 4020 | * BASE DE<br>CÁLCULO | * VALOR<br>RETENÇÃO |
|-----------|---------------------|---------------------|--------------------------------|----------------------|---------------------|
|           |                     | Preench             | er com o Valor                 | da Nota Fi           | scal                |
|           |                     |                     |                                |                      |                     |
|           |                     |                     |                                |                      |                     |
|           |                     |                     |                                |                      |                     |

<u>COD TIPO SERVIÇO</u>: Preencher com o Código do Tipo de Serviço. Os Códigos constam na Planilha Anexo I. Caberá à UG identificar qual será o Código de acordo com o serviço prestado ou bem adquirido.

8

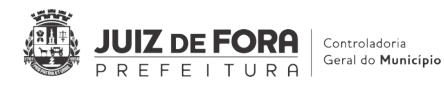

| * CNPJ UG | * CNPJ DO PRESTADOR | * VALOR<br>BRUTO NF | * COD TIPO_SERVIÇO<br>COD 4020 | * BASE DE<br>CÁLCULO | * VALOR<br>RETENÇÃO |
|-----------|---------------------|---------------------|--------------------------------|----------------------|---------------------|
|           |                     | Preench             | er com o Códig                 | o do Tipo d          | e Serviço           |
|           |                     |                     |                                |                      |                     |
|           |                     |                     |                                |                      |                     |
|           |                     |                     |                                |                      |                     |

<u>BASE DE CÁLCULO</u>: A Base de Cálculo será igual ao Valor Bruto da NF, salvo em situações específicas previstas na IN RFB 1.234/2012.

| * CNPJ UG | * CNPJ DO PRESTADOR | * VALOR<br>BRUTO NF | * COD TIPO_SERVIÇO<br>COD 4020 | * BASE DE<br>CÁLCULO | * VALOR<br>RETENÇÃO |
|-----------|---------------------|---------------------|--------------------------------|----------------------|---------------------|
|           |                     | Preench             | er com o Valor                 | da Base de           | e Cálculo           |
|           |                     |                     |                                |                      |                     |
|           |                     |                     |                                |                      |                     |
|           |                     |                     |                                |                      |                     |

*VALOR RETENÇÃO*: Preencher com o valor da Retenção destacado na Nota Fiscal. As alíquotas de IRRF podem ser 0,24%, 1,2%, 2,4% ou 4,8%, conforme Anexo I da IN RFB 1.234/2012, dependendo do tipo de serviço prestado ou bem adquirido.

9

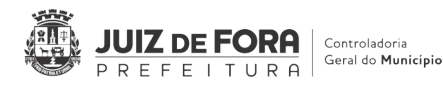

| * CNPJ UG | * CNPJ DO PRESTADOR | * VALOR<br>BRUTO NF | * COD TIPO_SERVIÇO<br>COD 4020 | * BASE DE<br>CÁLCULO | * VALOR<br>RETENÇÃO |
|-----------|---------------------|---------------------|--------------------------------|----------------------|---------------------|
|           |                     | Preench             | er com o Valor                 | da Retenç            | ão de IR            |
|           |                     |                     |                                |                      |                     |
|           |                     |                     |                                |                      |                     |
|           |                     |                     |                                |                      |                     |

**3** Preenchimento do Sicalc para emissão de DARF de INSS

Entrar no Sicalc: <u>https://sicalc.receita.economia.gov.br/sicalc/principal</u> e escolher "**Preenchimento Rápido**".

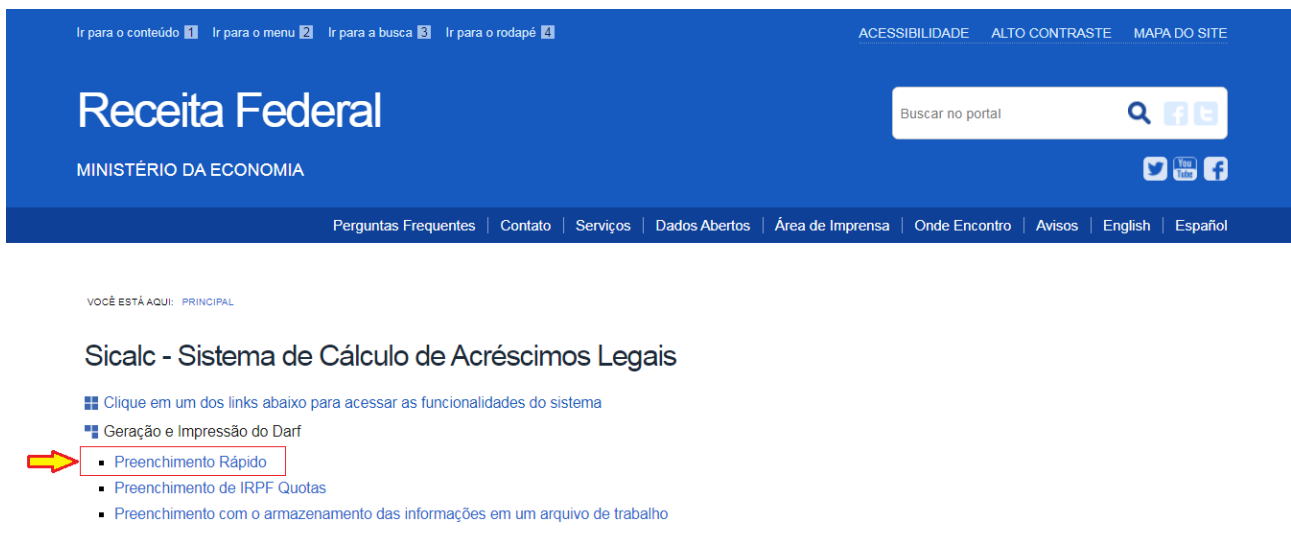

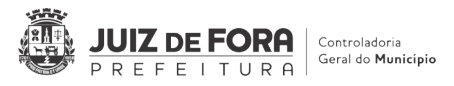

Na tela aberta, escolher a opção "Pessoa Jurídica", colocar o CNPJ da prefeitura (<u>18.338.178/0001-02</u>), marcar o Captcha e clicar em "Continuar".

| Receita Fe                          | deral                                        |         |          |               |                  | Buscar no portal |               | ۹           | 4           |
|-------------------------------------|----------------------------------------------|---------|----------|---------------|------------------|------------------|---------------|-------------|-------------|
| MINISTÉRIO DA ECONOMI               | A                                            |         |          |               |                  |                  |               | Ľ           | You<br>Tube |
|                                     | Perguntas Frequentes                         | Contato | Serviços | Dados Abertos | Área de Imprensa | Onde Encontro    | Avisos        | English     | Esp         |
| VOCÊ ESTĂ AQUI: PRINCIPAL> CONTRIBU | INTE                                         |         |          |               |                  |                  |               |             | AJ          |
| Contribuinte                        |                                              |         |          |               |                  |                  |               |             |             |
| Preencha os campos abaixo           | com os dados solicitados                     |         |          |               |                  | 📽 Can            | npos de preer | nchimento ( | obrigat     |
| OPessoa Física                      | Pessoa Jurídica                              |         | OEstr    | angeiro       |                  |                  |               |             |             |
| * CNPJ                              | 18.338.178/0001-02                           |         |          |               |                  |                  |               |             |             |
| Sou humano                          | hCaptcha<br>Privacidade - Termos e Condições |         |          |               |                  |                  |               |             |             |

Na nova tela, o campo "Observações a serem impressas no DARF" é de preenchimento livre (não obrigatório) e pode ser usado para colocar o nome do prestador, número da nota fiscal, etc.

> O campo "*Código ou nome da receita"* deve ser preenchido com:

- **1162-01**: no caso da retenção de 11% (valor da retenção)

- **1141-06**: no caso de retenção de 2% (valor adicional da retenção efetuada).

| Preencha os campos abaixo                  | para realizar o cálculo do Darf. * C                                                             | Campos de | e preenchimento ob | origatório |
|--------------------------------------------|--------------------------------------------------------------------------------------------------|-----------|--------------------|------------|
| CNPJ                                       | 18.338.178/0001-02                                                                               |           |                    |            |
| Nome                                       | MUNICIPIO DE JUIZ DE FORA                                                                        |           |                    |            |
| Atividade                                  | 8411600 - Administração pública em geral                                                         |           |                    |            |
| * Domicílio atual do<br>contribuinte       | 4733 - JUIZ DE FORA - MG                                                                         |           |                    |            |
| Observações (a serem<br>impressas no Darf) | Referente à NF 1234/2024 - ABCD Serviços                                                         |           |                    |            |
|                                            |                                                                                                  |           |                    |            |
| * Código ou nome da<br>receita             | 1162 - 01 - ME - a partir de 01/07/2013 - Contribuição Sujeita a Retenção Previdenciária pela er | nŗ        |                    |            |

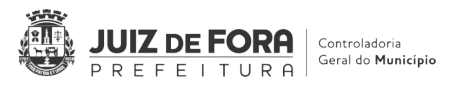

- ✓ Caso haja retenção de 11% (1162-01) e de 2% (1141-06) para o mesmo prestador, devem ser emitidos 2 (dois) DARfs: um para cada código.
- > Continuando, preencher os campos abaixo e clicar em continuar:
  - Período de Apuração: é o mês/ano de competência da nota fiscal (mês/ano da emissão da nota fiscal);
  - *Valor do Principal*: é o valor correspondente à retenção;
  - **<u>CNPJ do Prestador</u>**: CNPJ do prestador do serviço;
  - Data de Consolidação: é preenchido com a data que em que está sendo emitido o DARF;
  - **Data de Vencimento:** é de acordo com o período de apuração.

| * Data de Consolidação          | 10/06/2024                     |                         |                    |                     |                |                |
|---------------------------------|--------------------------------|-------------------------|--------------------|---------------------|----------------|----------------|
| Tipo do Período de<br>Apuração  | ME - a partir de julho de 2013 |                         |                    |                     |                |                |
| * Período de Apuração           | 05/2024                        |                         |                    |                     |                |                |
| Número de Referência            |                                |                         |                    |                     |                |                |
| Principal                       |                                |                         |                    |                     |                |                |
| * Data de Vencimento            | 20/06/2024                     |                         |                    |                     |                |                |
| * Valor do Principal            | 309,95                         |                         |                    |                     |                |                |
| Informações Adicionais          |                                |                         |                    |                     |                |                |
| CNPJ do Prestador               | 18.781.203/0001-28             |                         |                    |                     |                |                |
| CNO                             |                                |                         |                    |                     |                |                |
| Sel Receita Período de Apuração | e Data de<br>Vencimento        | Data de<br>Consolidação | Valor<br>Principal | Valor Multa<br>Mora | Valor<br>Juros | Valor<br>Total |
| Calcular Emitir Darf            | Pagar Online Excluir           | Relatório Salvar Tra    | abalho Limpa       | ar Retornar         |                |                |

**Observação**: O campo "CNPJ do Prestador" não está marcado como de preenchimento obrigatório, mas, caso não seja preenchido, **gera pendência na Receita Federal**.

 Caso seja emissão de DARF em atraso, colocar na "Data de Consolidação" aquela que se deseja pagar o DARF. Os juros e multas serão calculados automaticamente.

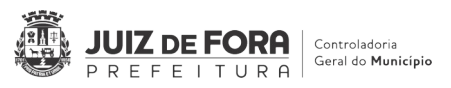

 Após calcular (tela anterior) aparecerá a tela abaixo. Marcar a caixa de seleção e clicar em "Emitir Darf"

| Sel | Receita      | Período de<br>Apuração | Data de<br>Vencimento | Data de<br>Consolidação | Valor<br>Principal | Valor Multa<br>Mora | Valor<br>Juros | Valor<br>Total |          |
|-----|--------------|------------------------|-----------------------|-------------------------|--------------------|---------------------|----------------|----------------|----------|
|     | 1162 -<br>01 | ME 05/2024             | 20/06/2024            | 10/06/2024              | 309,95             | 0,00                | 0,00           | 309,95         | <b>A</b> |
| Cal | cular Er     | mitir Darf Pagar On    | line Excluir          | Relatório Salvar Tr     | abalho Lim         | par Retornar        |                |                |          |

✓ O DARF será gerado e baixado na pasta de Downloads definida no seu equipamento.

✓ Verifique no DARF gerado se as informações estão corretas antes do envio para pagamento.

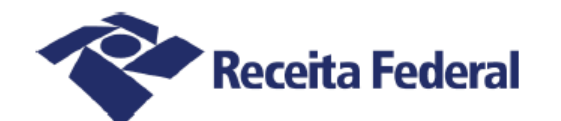

#### Documento de Arrecadação de Receitas Federais

| (CNPJ<br>18.338.178/0001-02)<br>(Período de Apuração<br>(Período de Apuração<br>(Período de Apuração<br>(Paraño Social<br>(Paraño Social | FORA<br>Número do Documento |               | Pagar   | este documento até |
|----------------------------------------------------------------------------------------------------|-----------------------------|---------------|---------|--------------------|
| (1/05/2024) (20/06/2024)                                                                                                    | 07.01.24                    | 162.4052083-8 | 20      | /06/2024           |
| Referente à NF 1234/2024 - ABCD Serviços                                                                                                    |                             |               | Valor 1 | Total do Documento |
| Darf emitido pelo Sicalc Web                                                                                                    |                             |               |         | 309,95             |
| Composição do Documento de Arrecadação                                                                                                    |                             |               |         |                    |
| Código Denominação                                                                                                    | Principal                   | Multa         | Juros   | Total              |
| CONTRIBUIÇÃO SUJEITA RETENÇÃO PREVIDENCIÁRIA                                                                                                    | 309,95                      |               |         | 309,95             |
| 01CP PATRONAL - RETENÇÃO LEI 9.711/98<br>PA 05/2024 Vencimento 20/06/2024                                                                                                    |                             |               |         |                    |
| CNPJ Prestador 18.781.203/0001-28                                                                                                    |                             |               |         |                    |
| Totais                                                                                                    | 309,95                      | 0,00          | 0,00    | 309, 93            |
|                                                                                                    |                             |               |         |                    |
|                                                                                                    |                             |               |         |                    |
|                                                                                                    |                             |               |         |                    |

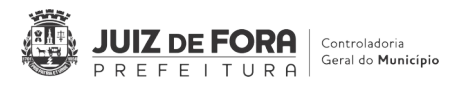

> A emissão do DARF no Sicalc não gera obrigação de pagamento. Portanto, pode ser emitido quantas vezes forem necessárias até que esteja correto.

Caso o DARF esteja com alguma inconsistência, inutilize o mesmo para evitar pagamento indevido e providencie outro com as informações corretas para pagamento.

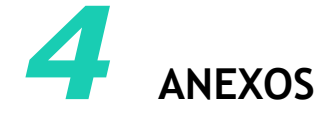

#### Anexo I - Lista de CNPJ por UG

| Unidade Gestora | СПРЈ               |
|-----------------|--------------------|
| SG              | 18.338.178/0011-84 |
| SECOM           | 18.338.178/0017-70 |
| SEL             | 18.338.178/0021-56 |
| PGM             | 18.338.178/0002-93 |
| SF              | 18.338.178/0004-55 |
| SO              | 18.338.178/0019-31 |
| SS              | 18.338.178/0005-36 |
| SAS             | 18.338 178/0006-17 |
| SE              | 18.338.178/0008-89 |
| SMU             | 18 338 178/0022-37 |
| SESUC           | 18.338.178/0010-01 |
| SESMAUR         | 18.338.178/0025-80 |
| PAS             | 18.338.178/0007-06 |
| CGM             | 18.338.178/0026-60 |
| SRH             | 18.338.178/0028-22 |
| STDA            | 18.338.178/0014-27 |
| SEPUR           | 18.338.178/0031-28 |
| SEPPOP          | 18.338.178/0013-46 |
| SEDIC           | 18.338.178/0030-47 |
| SEAPA           | 18.338.178/0029-03 |
| SETUR           | 18.338.178/0027-41 |
| SEDH            | 18.338.178/0032-09 |